#### Permit New SOLO Event ONLY – Online Entries

Create Event – Permit PLUS Entry system Option

-If the Event is ONLY SOLOS select the *Discipline* SOLO Option

-If the Event is Sidecar/Team and Solo select the *Discipline* Solo AND Sidecar/Team Option

| Event Permit Request  | Form          |               | Pre-Populate From Past Event? | Don Winter Trial | SELECT          | ⊗ |
|-----------------------|---------------|---------------|-------------------------------|------------------|-----------------|---|
| Event Format          | Event Details | Venue Address | Landowner Details             |                  | Additional Info |   |
| Select Event Format * | Enduro Solo   |               |                               |                  |                 |   |
|                       |               | 1/5           |                               |                  | NEXT            |   |

Complete the Event Permit Request Form to suit your event – Event Organiser Name is to be the Name of the Organising Club

| Event Permit Reque                   | est Form                                                                            |                                                                         |                                                                                                    | Pre-Populate From Past Event? | Don Winter Trial | SELECT          |
|--------------------------------------|-------------------------------------------------------------------------------------|-------------------------------------------------------------------------|----------------------------------------------------------------------------------------------------|-------------------------------|------------------|-----------------|
| Event Format                         | Ev                                                                                  | ent Details                                                             | Venue Address                                                                                           | Landowner Details             |                  | Additional Info |
| Event Name *                         | Θ                                                                                   |                                                                         |                                                                                                    |                               |                  |                 |
| Event Type *                         | 😑 Select Event Type 🔻                                                               |                                                                         |                                                                                                    |                               |                  |                 |
| Event Discipline *                   | 😑 Select Event Discipline 🔹                                                         |                                                                         |                                                                                                    |                               |                  |                 |
| Event Level *                        | Select Event Level *                                                                |                                                                         |                                                                                                    |                               |                  |                 |
| Event Start Date *                   | 曲                                                                                   |                                                                         |                                                                                                    |                               |                  |                 |
| Event Start Time                     | 00:00                                                                               |                                                                         |                                                                                                    |                               |                  |                 |
| Event End Date *                     | <b></b>                                                                             |                                                                         |                                                                                                    |                               |                  |                 |
| Event End Time                       | 00:00                                                                               |                                                                         |                                                                                                    |                               |                  |                 |
| Event Entry Opening Date *           | 曲                                                                                   | 6                                                                       |                                                                                                    |                               |                  |                 |
| Event Entry Closing Date *           | 曲                                                                                   |                                                                         |                                                                                                    |                               |                  |                 |
|                                      | The "Entry Fee" will be the default cost<br>If you are not taking payment for entri | for all Entry Options, which can b<br>es on the Platform at all, you mu | be changed in the Event Admin Panel for each option if<br>st enter '0' (ZERO COST) for the "Entry Fee". | required.                     |                  |                 |
| Entry Fee *                          | $\odot$                                                                             |                                                                         |                                                                                                    |                               |                  |                 |
| Event Organiser Name *               | $\odot$                                                                             |                                                                         |                                                                                                    |                               |                  |                 |
| Event Organiser Email *              | 2                                                                                   |                                                                         |                                                                                                    |                               |                  |                 |
| Event Organiser Phone<br>Number      | J 🗱 -                                                                               |                                                                         |                                                                                                    |                               |                  |                 |
| Estimated Number of *<br>Competitors | $\odot$                                                                             |                                                                         |                                                                                                    |                               |                  |                 |
| Forestry Permit Required? *          | 🔿 Yes 🌔 No                                                                          |                                                                         |                                                                                                    |                               |                  |                 |

# Venue Address – Either Start typing in the Venue in the Quick Search/Enter Postcode – Please Check that the Address Line 1 states the Venue's Name

| Event Permit Requ    | est Form                                |               | Pre-Populate From Past Event? | Don Winter Trial | SELECT          | ⊗ |
|----------------------|-----------------------------------------|---------------|-------------------------------|------------------|-----------------|---|
| Event Format         | Event Details                           | Venue Address | Landowner Details             |                  | Additional Info |   |
|                      | Click here to use your address details. |               |                               |                  |                 |   |
| Venue Address Search | Start Typing To Search                  |               |                               |                  |                 |   |
| Postcode             | CV21 2YX Q FIND ADDRESS                 |               |                               |                  |                 |   |
|                      | AUTO CYCLE UNION LTD, A C U F           | •             |                               |                  |                 |   |
|                      |                                         |               |                               |                  |                 |   |
| Address Line 1       | AUTO CYCLE UNION LTD                    |               |                               |                  |                 |   |
| Address Line 2       | A C U House                             |               |                               |                  |                 |   |
| Address Line 3       | Hood Street                             |               |                               |                  |                 |   |
| City                 | RUGBY                                   |               |                               |                  |                 |   |
| County               | E Select an Option                      |               |                               |                  |                 |   |
| Country              | III United Kingdom                      |               |                               |                  |                 |   |
|                      |                                         |               |                               |                  |                 |   |
| PREV                 |                                         | 3/5           |                               |                  | NEXT            |   |
|                      |                                         |               |                               |                  |                 |   |
|                      |                                         |               |                               |                  |                 | — |
|                      |                                         |               |                               |                  |                 |   |

## Landowner Details

| Event Permit Reque    | st Form                      |               | Pre-Populate From Past Event? | Don Winter Trial | SELECT          |
|-----------------------|------------------------------|---------------|-------------------------------|------------------|-----------------|
| Event Format          | Event Details                | Venue Address | Landowner Details             |                  | Additional Info |
| Landowner Address *   | O ACU House, Rugby, CV21 2YX |               |                               |                  |                 |
| What3words Location * |                              |               |                               |                  |                 |
| Landowner #1 Name *   | Matthew Wear                 |               |                               |                  |                 |
| Landowner #2 Name *   |                              |               |                               |                  |                 |
| Landowner #3 Name *   | . ⊗                          |               |                               |                  |                 |
|                       |                              |               |                               |                  |                 |
| PREV                  |                              | 4/5           |                               |                  | NEXT            |

## Additional Info

Event Logo – Clubs Logo if you have one

Event Description - Any Information the club wishes to give to the Competitor

Special Restrictions – Any Special Restrictions for the event

Supplementary Regulations – Upload complete set of Regulations

Event Risk Assessment – Upload Risk Assessment if completed

Add To Basket – Pay for permit in normal way either by Stripe/Card Payment OR Select Invoice/Download Invoice to pay by BACS

(Please note BACS payments do not show in the ACU account until the next working day)

#### **Setting Up Online Entries for Solo Entries**

| 0                                          | Event Details           | Venue Address                     | Additional Info | Additional Info Payment Confirmation Email |
|--------------------------------------------|-------------------------|-----------------------------------|-----------------|--------------------------------------------|
| Event Info                                 |                         | _                                 |                 |                                            |
|                                            | Event Name *            | <ul> <li>Solo Test End</li> </ul> |                 |                                            |
| Event Permits Form Info                    | Event Discipline *      | Ε Enduro 🗙 🔻                      |                 |                                            |
| Additional Event Documentation             |                         |                                   |                 |                                            |
| Color Contraction France Continue          | Event Start Date *      | <b>a</b> 2023-05-18               |                 |                                            |
| Solo Competitor Entry Options              | Event Start Time        | 00:00                             |                 |                                            |
| Event Files                                | Event End Date *        | 2023-05-18                        |                 |                                            |
| Discount Codes                             | Event End Time          | 00:00                             |                 |                                            |
| Bulk Age Restriction Date Change           | Event Organiser Name *  | ACU End Test                      |                 |                                            |
|                                            | Event Organiser Email * | ≥ kirsty@acu.org.uk               |                 |                                            |
| Entries                                    | Event Organiser Phone   | 2 🏭 🛪 +44 1788566408              |                 |                                            |
| Waiting List                               | Number                  | _                                 |                 |                                            |
| Manual Alterations - Solo Competitor Entry |                         |                                   | 1/5             | 1/5                                        |
| Manual Additions - Solo Competitor Entry   |                         |                                   | 1/5             | 1/3                                        |
| Sent Emails                                |                         |                                   |                 |                                            |
| Reports                                    |                         |                                   |                 |                                            |

### Select the Solo Entry Options

Select Solo Entry - This is so that you can set up an overall entry limit to the event rather than per class. This can be deleted if NOT needed. You can still add class limits alongside this.

| Solo Competitor Entr               | y Optio    | ons                                     |              |              |           |      |                   |        |
|------------------------------------|------------|-----------------------------------------|--------------|--------------|-----------|------|-------------------|--------|
| ← BACK + ADD NEW                   |            |                                         |              |              |           |      |                   |        |
| Preview Solo Competitor Entry Form | Purchases  |                                         |              |              |           | ۹    |                   |        |
| Certification Form                 | Edit       |                                         |              |              |           | I    |                   |        |
| Dependencies                       | Remove     | move X                                  |              |              |           |      |                   |        |
| Entry Stage Options                | Allowed Nu | mber                                    |              |              | 1         |      |                   |        |
| Solo Entry                         | Required N | umber                                   |              |              | 1         |      |                   |        |
| Solo Classes                       |            |                                         |              |              |           |      |                   |        |
| Transponder and Cradle Hire        | Categori   | es                                      |              |              |           |      | BULK EDIT 🥖       | +      |
|                                    | Name       | Cost                                    | Total Number | Number Taken | Purchases | Edit | Edit Dependencies | Remove |
|                                    | Entry Fee  | £100.00 (The Auto Cycle Union Ltd £100) | N/A          | 0            | ٩         | /    | 1                 | ×      |
|                                    |            |                                         |              |              |           |      |                   |        |

### Solo Classes

| Solo Competitor Entr               | y Options             |       |              |              |           |      |                   |             |
|------------------------------------|-----------------------|-------|--------------|--------------|-----------|------|-------------------|-------------|
| ← BACK + ADD NEW                   |                       |       |              |              |           |      |                   |             |
| Preview Solo Competitor Entry Form | Purchases             |       |              |              |           | ٩    |                   |             |
| Certification Form                 | Edit                  |       |              |              |           | 1    |                   |             |
| Dependencies                       | Remove                |       |              |              |           | ×    | -                 |             |
| Entry Stage Options                | Allowed Number        |       |              |              |           | N/A  |                   |             |
| Solo Entry                         | Required Number       |       |              |              |           | 1    |                   |             |
| Solo Classes                       |                       |       |              |              |           |      |                   |             |
| Transponder and Cradle Hire        | Categories            |       |              |              |           |      | BULK ED           | <b>™∕</b> + |
|                                    | Name                  | Cost  | Total Number | Number Taken | Purchases | Edit | Edit Dependencies | Remove      |
|                                    | Junior Support        | £0.00 | N/A          | 0            | ٩         | ø    | 1                 | ×           |
|                                    | Youth Enduro 12+      | £0.00 | N/A          | 0            | ٩         | ø    | 1                 | ×           |
|                                    | Youth Enduro 15-16    | £0.00 | N/A          | 0            | ٩         | /    | /                 | ×           |
|                                    | Enduro Youth Timecard | £0.00 | N/A          | 0            | ٩         | /    | 1                 | ×           |
|                                    | Championship          | £0.00 | N/A          | 0            | ٩         | 1    | 1                 | ×           |

Please note Categories can be renamed by selecting Edit OR delete any that you do not need.

Also under the Edit you can Add account codes to the classes/event to make financial reporting easier

| Edit Championship         |         |   |         |        | 8      |
|---------------------------|---------|---|---------|--------|--------|
|                           | General |   | Pricing | Limits |        |
|                           | _       |   |         |        |        |
| Unit Cost *               |         |   |         |        |        |
| Early Bird Unit Cost      | $\odot$ |   |         |        |        |
| Late Entry Unit Cost      | $\odot$ |   |         |        |        |
| Early Bird Fee End Date   | 曲       | 0 |         |        |        |
| Late Entry Fee Start Date | 曲       | 0 |         |        |        |
| Account Code              |         |   |         |        |        |
| Class Code                | $\odot$ |   |         |        |        |
|                           |         |   |         |        |        |
| PREV                      |         |   | 2/3     |        | NEXT   |
|                           |         |   |         |        | Ø SAVE |

If the event is NOT using Transponder and Cradle Hire you can easily remove this so Riders/Passengers do not select them

| oolo oollipolitoi Eliti', optiolio | Solo Com | petitor | Entry | Options |
|------------------------------------|----------|---------|-------|---------|
|------------------------------------|----------|---------|-------|---------|

| ← BACK + ADD NEW                   |               |                                                 |              |              |           |      |                   |        |
|------------------------------------|---------------|-------------------------------------------------|--------------|--------------|-----------|------|-------------------|--------|
| Preview Solo Competitor Entry Form | Purchases     |                                                 |              |              |           | ۹    |                   |        |
| Certification Form                 | Edit          |                                                 |              |              |           | 1    |                   |        |
| Dependencies                       | Remove        |                                                 |              |              |           | ×    |                   |        |
| Entry Stage Options                | Allowed Numbe | ir                                              |              |              | 2         | _    |                   |        |
| Solo Entry                         | Required Numb | er                                              |              |              | 0         |      |                   |        |
| Solo Classes                       |               |                                                 |              |              |           |      |                   |        |
| Transponder and Cradle Hire        | Categories    |                                                 |              |              |           |      | BULK EDIT 🖋       | +      |
|                                    | Name          | Cost                                            | Total Number | Number Taken | Purchases | Edit | Edit Dependencies | Remove |
|                                    | Transponder   | $\pm 10.00$ (The Auto Cycle Union Ltd $\pm 10)$ | N/A          | 0            | ٩         | ø    | /                 | ×      |
|                                    | Cradle        | £5.00 (The Auto Cycle Union Ltd £5)             | N/A          | 0            | ٩         | 1    | 1                 | ×      |

Entry Options has the standard dependencies for a Solo Event are attached however these can be tailored to suit your event.

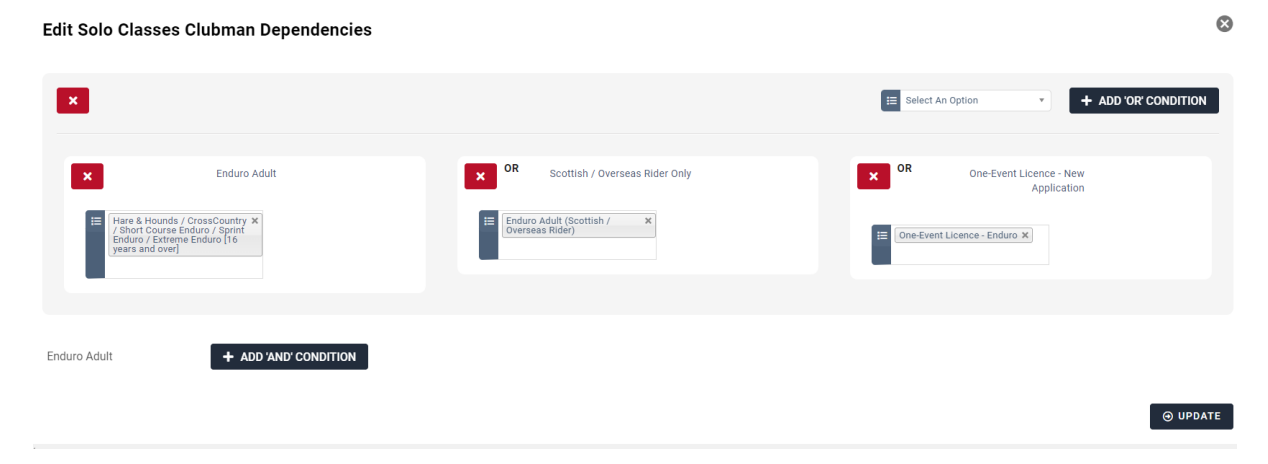